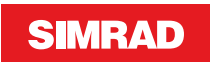

## **O2000 Controller** User Guide

ENGLISH

| -                |                  |                   | SIM        | RAD    | 1     |      |
|------------------|------------------|-------------------|------------|--------|-------|------|
| MAR              | K                | DISPLAY           | + RA       | NGE —  |       |      |
| 1                | 2 ABC            | 3 DEF             | TRAILS     | OFFSET | ENTER | EXIT |
| 4 <sup>GHI</sup> | 5 JKL            | 6 MNO             | EBL<br>VRM | GAIN   | 1     |      |
| 7 PORS           | 8 <sup>TUV</sup> | 9 <sup>wxyz</sup> | AIS        | SEA    |       |      |
| MODE             | 0                | STANDBY           | ACK        | RAIN   | MENU  | VIEW |

navico-commercial.com

## Introduction

The O2000 Controller is designed to take remote control of up to 4 radar control units.

You can have more than one O2000 Controller on the network.

→ *Note:* The O2000 Controller cannot be used for MFD control.

## **Technical specifications**

→ *Note:* For updated technical specifications, compliance and certifications, refer to our website.

| Weight & Dimensions      |                                                |  |  |  |  |  |
|--------------------------|------------------------------------------------|--|--|--|--|--|
| Dimensions               | 107 mm x 160 mm (H x W)                        |  |  |  |  |  |
|                          | 4.2 in x 6.3 in (H x W)                        |  |  |  |  |  |
| Weight                   | 0.3 kg (0.7 lbs)                               |  |  |  |  |  |
| Power                    |                                                |  |  |  |  |  |
| Power supply             | 12 V DC (Micro-C)                              |  |  |  |  |  |
| Current consumption      | <100 mA : 2 LEN                                |  |  |  |  |  |
| Data                     |                                                |  |  |  |  |  |
| Micro-C                  | Rear connector (Male Micro-C)                  |  |  |  |  |  |
| Network                  | NMEA 2000                                      |  |  |  |  |  |
| Technical                |                                                |  |  |  |  |  |
| Keypad beeper            | >80 dBA @ 0.5 m                                |  |  |  |  |  |
| Backlight                | White or Red (Same as main radar control unit) |  |  |  |  |  |
| Environmental protection | IPX6                                           |  |  |  |  |  |

### **Compliance statements**

Simrad O2000 Controller complies with:

- CE under EMC directive 2014/30/EU
- the requirements of level 2 devices of the Radiocommunications (Electromagnetic Compatibility) standard 2008

## Front panel and keys

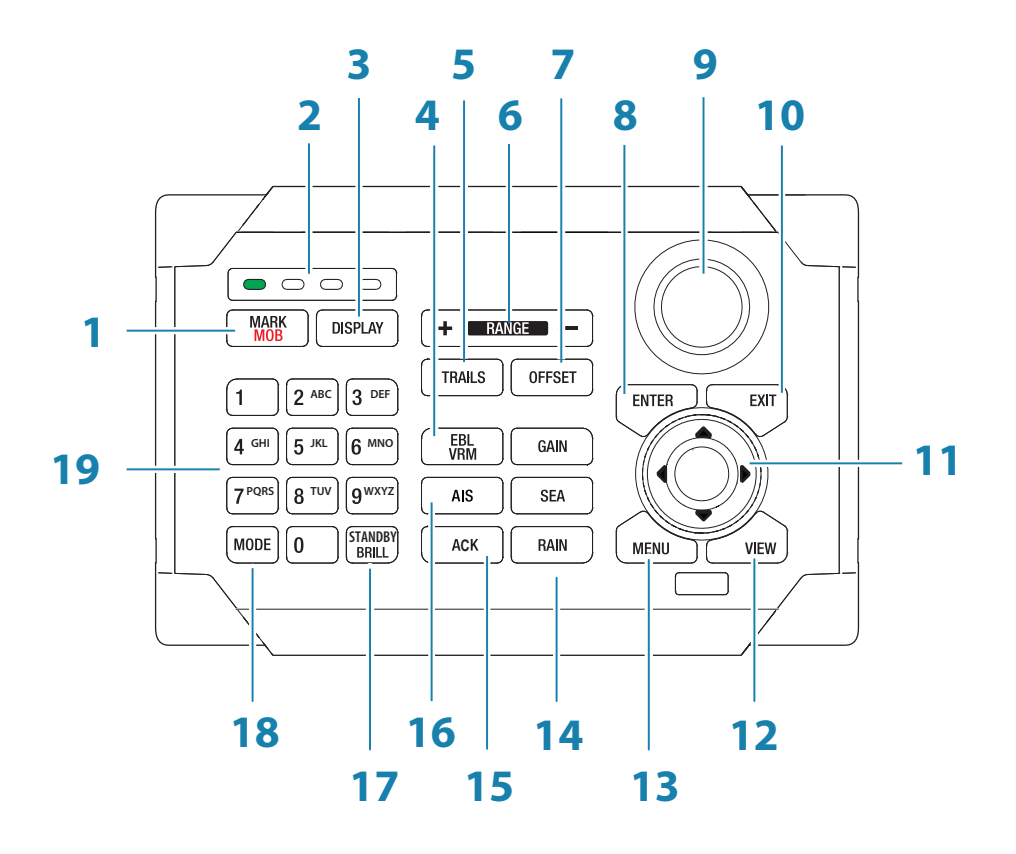

| No. | Description                                                                                                    |
|-----|----------------------------------------------------------------------------------------------------|
| 1   | MARK/MOB key. Press once to mark a waypoint at the vessel's position, or at the cursor position. Press and hold to position a Man Over Board waypoint at the vessel's current position.                                                                                                    |
|     | → <i>Note:</i> The key will only create waypoints on your networked MFD. It will not create waypoints on the radar console.                                                                                                    |
| 2   | Unit under command LEDs. Indicates which display the O2000 Controller is controlling.                                                                                                    |
| 3   | DISPLAY key. Press once to toggle through displays that are configured for the control of the O2000 Controller. Press and hold to turn the O2000 Controller to configuration mode.                                                                                                    |
| 4   | EBL/VRM key. Press once to toggle EBL/VRM markers On/Off. Press and hold to toggle between EBL/VRM 1 and EBL/VRM 2. Double press to display the EBL/VRM pop-up.                                                                                                    |
| 5   | TRAILS key. Press once to display the Trails menu.                                                                                                    |
| 6   | RANGE key. Press the + or the - indication to increase or decrease the radar range.                                                                                                    |
| 7   | OFFSET key. Press once to display the Offset menu.                                                                                                    |
| 8   | ENTER key. With no menu active: press to display options for managing radar and AIS targets.                                                                                                    |
|     | Menu operation: press to select an option.                                                                                                    |
|     | Rotary knob. With no menu active: behavior depending on operational mode.                                                                                                    |
| 9   | Menu operation: rotate to scroll through menu items and to adjust values; press to select or to save settings.                                                                                                    |
| 10  | EXIT key. With no menu active: no action.                                                                                                    |
| 10  | Menu operation: press to return to previous menu level or to exit a dialog.                                                                                                    |
| 11  | Arrow keys. With no menu active: press to move the cursor on the radar PPI.                                                                                                    |
|     | Menu operation: press to move through menu items and to adjust a value.                                                                                                    |
| 12  | VIEW key. Press once to display the View menu.                                                                                                    |
| 13  | MENU key. Press once to display the Main menu.                                                                                                    |
| 14  | GAIN, SEA, and RAIN keys. Press to set radar sensitivity.                                                                                                    |
| 15  | ACK key. Press once to acknowledge the most recent alarm or warning in the<br>Alerts panel. Subsequent presses on the key will continue to acknowledge alarms<br>or warnings on a last raised, first acknowledged basis. Press and hold to bring the<br>focus on the Alerts panel without acknowledging the most recent alarm. |
| 16  | AIS key. Press to activate/deactivate AIS information on screen.                                                                                                    |

| No. | Description                                                                                                    |   |   |   |   |   |   |   |   |   |   |
|-----|----------------------------------------------------------------------------------------------------|---|---|---|---|---|---|---|---|---|---|
|     | STANDBY/BRILL key. Press once to display the Standby/Brightness pop-up.                                                                                                    |   |   |   |   |   |   |   |   |   |   |
| 17  | Press twice to toggle between Standby and Transmit.<br>Press and hold to switch the radar system On/Off.                                                                                             |   |   |   |   |   |   |   |   |   |   |
| 18  | MODE key. Press once to display the radar Use Modes menu.                                                                                                    |   |   |   |   |   |   |   |   |   |   |
| 19  | <ul> <li>Alpha numeric keypad. Used for entering numbers or text in dialog boxes.</li> <li>With no menu active: press a key on the keypad to modify the range displayed on the radar PPI:</li> </ul> |   |   |   |   |   |   |   |   |   |   |
|     |                                                                                                    |   |   |   |   |   |   |   |   |   |   |
| Key |                                                                                                    | 1 | 2 | 3 | 4 | 5 | 6 | 7 | 8 | 9 | 0 |

| Кеу                  | 1   | 2   | 3   | 4   | 5   | 6 | 7  | 8  | 9  | 0  |
|----------------------|-----|-----|-----|-----|-----|---|----|----|----|----|
| Radar Range (NM, mi) | 1/8 | 1/4 | 1/2 | 3/4 | 1.5 | 3 | 6  | 12 | 24 | 48 |
| Radar Range (km)     | 1/4 | 1/2 | 3/4 | 1.5 | 3   | 6 | 12 | 24 | 48 | 96 |

## **Configuring the O2000 Controller**

From the factory the O2000 Controller is not assigned to control any radar control units. It will not be responsive until it has been assigned to control a radar control unit on the network.

- 1. Turn ON all radar control units that are to be configured for O2000 control
- 2. Press and hold the **DISPLAY** key on the O2000 Controller for 5 seconds to enter O2000 Controller configuration mode
  - All LEDs on the O2000 Controller turn red to indicate that the O2000 Controller is in configuration mode.
  - The configuration dialog is displayed on all radar control units.

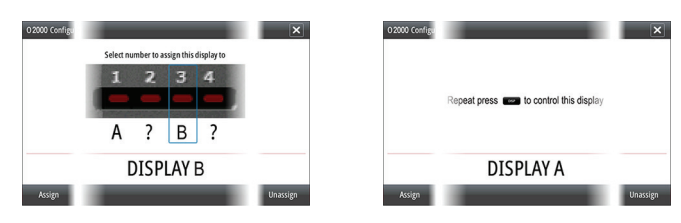

Active assignment dialog

Passive assignment dialog

- **3.** Press the **DISPLAY** key until the radar control unit to be assigned shows the active assignment dialog
- → Note: The radar control units are identified with letters for assignment purpose. These letters are random and not in any particular order.

- Press the 1, 2, 3 or 4 key on the O2000 Controller to assign active radar control unit to LED position 1, 2, 3 or 4 respectively
  - It is logical to assign LED(s) 1 through 4 (left to right) to units moving from left to right.

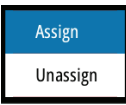

- 5. Press the **MENU** key and select the Assign option to assign active radar control unit to a LED position on the O2000 Controller
- 6. Press the **DISPLAY** key until the next radar control unit to be assigned shows the active assignment dialog
  - Already assigned radar control units will now show the passive assignment dialog.
- 7. Repeat step 3 and 4 until all radar control units are assigned to a LED
- 8. Press the EXIT key to save your settings and return to normal operation

#### Unassigning a Radar control unit from an O2000 Controller

- 1. Press and hold the **DISPLAY** key for 5 seconds to enter O2000 Controller configuration mode
  - All LEDs on the O2000 Controller turn red to indicate that the O2000 Controller is in configuration mode.
  - The configuration dialog is displayed on all radar control units.
- 2. Use the arrow keys or the rotary knob to select which radar control unit is to be unassigned
  - Selected radar control unit is identified with a border.

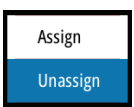

- 3. Press the **MENU** key to display the menu, and select the Unassign option
- Press the EXIT key to save your settings and return to normal operation

#### Configuring the next O2000 Controller

Press and hold the **DISPLAY** key for 1 second to take command of another O2000 Controller in configuration mode.

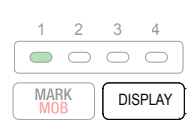

# Selecting which radar control unit to control

Press the **DISPLAY** key to toggle through the LEDs.

Once a LED has green steady light the O2000 Controller is in control of the radar control unit assigned to that LED.

## **O2000 Controller LEDs**

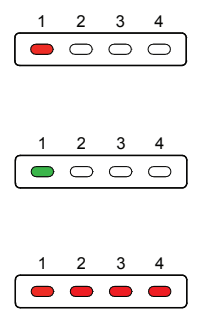

| Color/Status             | Description                                                                                                   |
|--------------------------|----------------------------------------------------------------------------------------------------|
| Red - steady             | No radar control unit assigned to the LED position, or the radar assigned to the LED position is powered OFF. |
| Green - flashing         | Radar control unit assigned to the LED position is powering up.                                               |
| Green - steady           | Radar control unit assigned to the LED position is ON and ready for O2000 control.                            |
| All LEDs<br>Red - steady | The O2000 Controller is in configuration mode.                                                                |

## Wiring

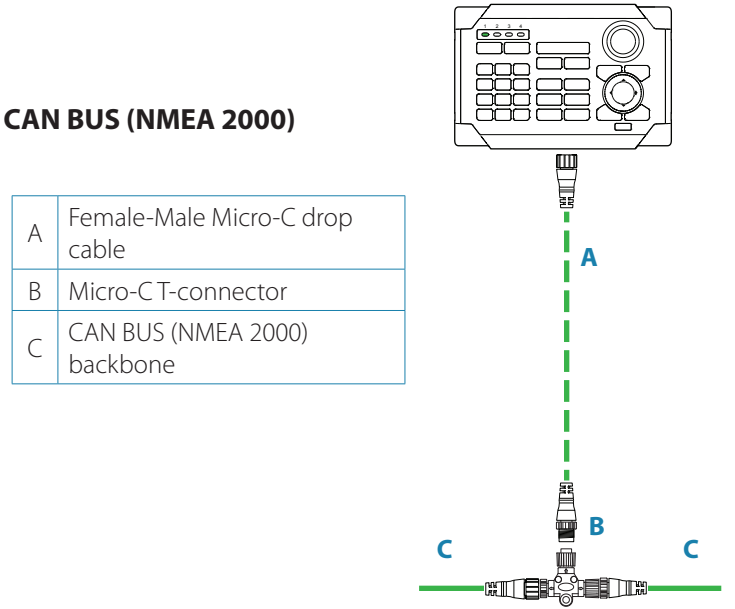

→ Note: NMEA 2000<sup>®</sup> and the NMEA 2000 logo are registered trademarks of the National Maritime Electronics Association.

## SIMRAD

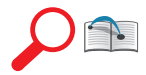

For regulatory compliance certificates and declarations, refer to the product website on:

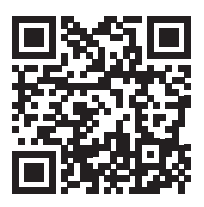

www.navico-commercial.com

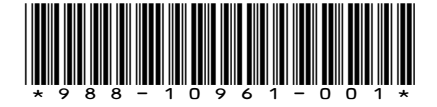